商标注册服务一款提供商标在线注册和在线管理等服务的产品,解决您在商标注册过程中遇到的信息不对称、用户体验差、申请失败率高等问题,帮助您便捷高效的注册和管理商标。

系统中的相关功能均有解释说明,本文档将详细介绍商标注册模块的配置流程,请根据以下步骤进行配置即可。

#### 开通商标注册服务

- 【1】主控端开通商标注册服务
  - 开通商标注册服务

### 位置: 【后台】-【系统】-【全局设置】-【产品】

| 至     系统                  |   | 습 표页 / 新統 / 표배인표 / 소개인표 / 소개인표<br>全局设置 |                       |                                      |     |
|---------------------------|---|----------------------------------------|-----------------------|--------------------------------------|-----|
| 品 <sup>告理员</sup><br>管理员管理 | ^ | 間時                                     |                       | a                                    | 远 ^ |
| 权限管理 <ul> <li></li></ul>  | ^ |                                        | 商际模块开关:               | <ul> <li>开放</li> <li>关闭 ⑦</li> </ul> |     |
| 全局设置<br>定时任务              |   |                                        | a定义商标检索每小时上限:         | 7<br>12<br>次⑦                        |     |
| 通知模板                      | ^ |                                        | 未启用行为验证默认次数:<br>资源池援口 | 10次⑦<br>小喝云氣方與耳 ~ ⑦                  |     |
| 业务统计                      |   |                                        |                       |                                      |     |

选择商标模块开启,即可开启商标注册服务;

阿帕云商标检索APPID[]请前往阿帕云官网开通商标API(www.apayun.com)

自定义商标检索每小时上限:用户使用商标检索的次数限制;

未启用行为验证默认次数:用户(需登录)未开启设置极验或者阿帕云验证时,一天内默认可以检 索商标10次,目前该次数为固定值;

■ 设置行为验证码

### 位置: 【后台】-【系统】-【全局设置】-【安全】

| 区系统                  | ☆ 第四 / 三純 / 三純 / 三純 / 三<br>会局设置 |                            |      |
|----------------------|---------------------------------|----------------------------|------|
| 品 管理员 へ              | 行为验证码设置                         |                            | 收起 ^ |
| 収 限 管理   ③ 基础设置 へ    |                                 |                            |      |
| 全局设置<br>泡时任务<br>后公语知 | ZKEYS                           | exemus: O ZKEYS O BABE (7) |      |
| 通知模板<br>品。统计报表 ^     |                                 | APP ID:<br>回意义名称: ⑦        |      |

设置【验证场景开关】选择行为行为验证场景;

APPID[]请前往阿帕云官网开通行为验证API(www.apayun.com)

自定义名称: 自定义行为验证名称, 默认为阿帕云验证;

商标服务配置为官方价格以及商标局统一的注册类别等信息,直接同步即可;

位置: 【后台】-【生产】-【资源池接口】-【小鸟云官方资源】

选择【小鸟云官方资源】同步资源,直接同步商标资源即可;

| 池接口              |            | (水牧 小与ム自力文)派 文 派池接口文 | <i>.44</i> 75.            |        | ^        |
|------------------|------------|----------------------|---------------------------|--------|----------|
|                  |            | 获取对象存储资源             |                           |        | ^        |
| 前 批量删除 + 添加      | 资源也接口 名称   | 同步对象存储区域             | 2020-11-19 17:29:55 (3月前) | 单个同步   |          |
| 接口商名称            | 接口类型       | 同步对象存储价格             | 2020-11-19 17:29:57 (3月前) | 单个同步   | 汇率       |
| 小鸟云官方资源          | 小鸟云资源      | 同步智能建站资源             |                           |        | 1.0000   |
| ZKEYS资源          | ZKEYS资源    | 同步智能建站赛客             | 2020-12-03 14:58:34 (2月前) | 单个同步   | 1.0000   |
| 開行7VEVC姿落        | 周辰 HS7VEV  | 同步智能建站系列             | 2021-01-27 18:00:26 (1月前) | 单个同步   | 0.8900   |
| Experie 15 pegas | E PUVDLE I | 同步商标资源               |                           |        | 0.0500   |
| 3 条,每页显示行 10 🗸   |            | 同步商标服务               | 2021-02-26 15:38:07 (2天前) | 单个同步   |          |
|                  |            | 同步商标行业分类             | 2020-11-19 17:30:15 (3月前) | 单个同步   |          |
|                  |            | 同步商标行类别推荐            | 2020-11-19 17:30:44 (3月前) | 单个同步   |          |
|                  |            | 同步商标类别(本同步预计耗时较长)    | 2020-12-21 16:23:15 (2月前) | 单个同步   |          |
|                  |            | 获取域名资源               |                           |        |          |
|                  |            | 同步城名后缀               | 2021-02-27 12:00:52 (1天前) | 单个同步   |          |
|                  |            |                      |                           |        |          |
|                  |            |                      |                           | 一键同步所有 |          |
|                  |            |                      |                           |        | <u>.</u> |

### 【3】商标注册业务管理

商标订单管理:用户自助注册商标提交订单后,可在此页查看订单详情,推送至专业机构进行审核,提交商标局,自动同步商标审核状态,也可手动同步

## 位置: 【后台】-【业务】-【商标管理】-【商标订单管理】

| 我山昌荘                |   |    |                     |              |                        |         |      |      |          |      |                        |       |          |                                    |
|---------------------|---|----|---------------------|--------------|------------------------|---------|------|------|----------|------|------------------------|-------|----------|------------------------------------|
| 品 ZKEYS代理           | ^ | ଜ  | 合 国贝/公务/局标语律/周标订单等线 |              |                        |         |      |      |          |      |                        |       |          |                                    |
| 业务管理                |   | 商标 | 示订单审核               |              |                        |         |      |      |          |      |                        |       |          |                                    |
| ▶ 短信                | ~ |    |                     |              |                        |         |      |      |          |      |                        |       |          |                                    |
| 套餐包列表               |   |    | d)#+/+              | Editor (Ball |                        |         |      |      |          |      |                        |       |          |                                    |
| 模板管理                |   |    | matrix .            | ISEBC/ REPG  | <u><u> </u></u>        |         |      |      |          |      |                        |       |          | <ul> <li>Indiax(intr22)</li> </ul> |
|                     |   |    | 会员ID                | 代理商          | 订单号                    | 商标注册号   | 商标图样 | 商标名称 | 商标类型     | 申请主体 | 更新时间                   | 受理状态  | 审核意见/备注  | 操作                                 |
| <b>圣名官坦</b><br>请求日志 |   |    | 110068              |              | 96065953118803206<br>8 | 84      | 点击宣看 |      | 文字商标     |      | 2020-11-24<br>15:36:30 | 商标已缴费 | 测试数据     | 查看                                 |
| 短信统计                |   |    | 110068              |              | 24065861121155106<br>8 |         | 点击宣看 |      | 文字图形组合商标 |      | 2020-11-24<br>15:27:07 | 递交完成  |          | ΞŪ                                 |
| 白名单列表               | ~ |    | 110068              |              | 61065883345864606<br>8 |         | 唐畫畫  |      | 文字商标     | -    | 2020-11-16<br>09:17:43 | 待补充资料 |          | 2 <b>2</b>                         |
| 业务管理                |   |    | 110068              |              | 92065883305242706<br>8 |         | 点击查看 | -    | 文字商标     | -    | 2020-11-16<br>09:11:00 | 侍补充资料 |          | 查看                                 |
| 各 智能建站<br>业务列表      | ^ |    | 110005              |              | 30065867872446700<br>5 | 23 0    | 点击宣君 | ť    | 文字商标     |      | 2020-11-14<br>15:08:27 | 注册完成  | 軍核通过     | 22                                 |
| A。商标管理              | ^ |    | 110068              |              | 40065860599267806<br>8 | 234~~~2 | 香童由京 | 9* a | 文字商标     | 7    | 2020-11-13<br>19:23:53 | 注册完成  | 7        | 查看                                 |
| 简称订单管理<br>服务订单管理    |   |    | 110068              |              | 69065860929626606<br>8 |         | 素童毒魚 | ŧ.   | 文字图形组合商标 |      | 2020-11-13<br>19:01:42 | 待受理   |          | 2 <b>2</b>                         |
| 商标信息                |   |    | 110068              | -            | 53065857401279206<br>8 | -       | 点击查看 |      | 文字商标     |      | 2020-11-13<br>18:13:19 | 审核中   |          | 查看                                 |
| 商标主体<br>商标言文管理      |   |    | 共 8 条,每页显示行 1       | 10 ~         |                        |         |      |      |          |      |                        | IK    | 1 >1 跳转至 | 1 页 确定                             |

服务订单管理:除商标自助注册订单外,其他商标服务,提交订单后可在此页进行查看,有专业顾问进行 处理订单,自动同步商标服务订单状态,也可手动同步;

## 位置: 【后台】-【业务】-【商标管理】-【商标订单管理】

| 카이니 않기요. |   |                                    |                |                 |        |      |      |     |        |      |       |                         |                         |        |
|----------|---|------------------------------------|----------------|-----------------|--------|------|------|-----|--------|------|-------|-------------------------|-------------------------|--------|
|          | ^ | 6 T                                | i页 / 业务 / 商标管理 | 里 / 服务订单管理 / 陶板 | 服务订单管理 |      |      |     |        |      |       |                         |                         |        |
| 业务管理     |   | 商标服务订单管理                           |                |                 |        |      |      |     |        |      |       |                         | ◆ 同步商标服务订单              |        |
| ▶ 短信     | ~ |                                    |                |                 |        |      |      |     |        |      |       |                         |                         |        |
| 套餐包列表    |   |                                    |                |                 |        |      |      |     |        |      |       |                         |                         |        |
| 模板管理     |   | 傳統關甸注册 商标担保注册 商标级模拟务 画标选件服务 国际商标注册 |                |                 |        |      |      |     |        |      |       |                         |                         |        |
|          |   |                                    | 联系电话           | / 搜索关键词         | 查询     |      |      |     |        |      |       |                         |                         | ≫ 高级筛选 |
| 应省官堆     |   |                                    |                |                 |        |      |      |     |        |      |       |                         |                         |        |
| 请求日志     |   |                                    | 订单号            | 服务商             | 商标名称   | 商标说明 | 联系电话 | 负责人 | 订单状态   | 付款状态 | 审核状态  | 发布时间                    | 更新时间                    | 操作     |
| 短信统计     |   |                                    | · .            |                 |        |      |      |     | 待峭应    | 未支付  |       | 2020-11-17 16:51:3<br>4 | 2020-11-17 16:51:3<br>5 | 並若     |
| 白名单列表    |   |                                    |                |                 | . 1    |      |      |     | (and a |      |       | 2020-11-17 16:35:5      | 2020-11-17 16:35:5      |        |
| 品 自定义产品  | ~ |                                    | -              | -               |        |      |      |     | 待明应    | 未支付  |       | 8                       | 9                       | 22     |
| 业务管理     |   |                                    | □ ·            |                 | 1      | -    |      |     | 待响应    | 未支付  |       | 2020-11-13 18:54:1<br>4 | 2020-11-13 18:54:1<br>6 | 호환     |
| 🔒 智能建站   | ^ |                                    |                |                 |        |      |      |     |        |      |       | 2020-11-13 18:02:3      | 2020-11-13 18:02:3      |        |
| 业务列表     |   |                                    | -              |                 | 4      |      |      |     | 待明丛    | 未支付  | -     | 3                       | 4                       | 22     |
| 。8、商标管理  | ^ |                                    |                |                 |        |      |      |     | 方案待确认  | 未支付  | 待补充资料 | 2020-11-13 09:55:2<br>9 | 2020-11-13 09:59:1<br>6 | 查看     |
| 商标订单管理   |   |                                    |                |                 |        |      |      |     |        |      |       |                         |                         |        |
| 服务订单管理   |   | Ħ                                  | 5 条,每页显示行      | 10 ~            |        |      |      |     |        |      |       | К                       | 1 >1 別時至                | 1 页 确定 |
| 商标信息     |   |                                    |                |                 |        |      |      |     |        |      |       |                         |                         |        |
| 商标主体     |   |                                    |                |                 |        |      |      |     |        |      |       |                         |                         |        |
| 商标言文管理   |   |                                    |                |                 |        |      |      |     |        |      |       |                         |                         |        |

商标信息:实时同步商标提交商标局后注册状态,也可手动同步;

# 位置: 【后台】-【业务】-【商标管理】-【商标信息】

| 特山首地      |   |                                         |     |                  |       |      |      |      |      |                     |        |                |
|-----------|---|-----------------------------------------|-----|------------------|-------|------|------|------|------|---------------------|--------|----------------|
| 品 ZKEYS代理 | ^ | 合 第27 / 25 / 時時後世 / 時時優世 / <b>時時優</b> 世 |     |                  |       |      |      |      |      |                     |        |                |
| 业务管理      |   | 商标信息                                    |     |                  |       |      |      |      |      |                     |        | ◆ 同步商标及官文信息    |
| ≥ 短信      | ^ |                                         |     |                  |       |      |      |      |      |                     |        |                |
| 套餐包列表     |   | 申请主体                                    | ~   | 搜索关键词            | 查询    |      |      |      |      |                     |        | ≫ 商級擁透         |
| 模板管理      |   |                                         |     |                  |       |      |      |      |      |                     |        |                |
| 签名管理      |   | 会员ID                                    |     | GUID             | 商标注册号 | 商标图样 | 商标名称 | 商标类型 | 中请主体 | 史新时间                | 商标状态   | 操作             |
|           |   | 110068                                  |     | 1684226326436828 |       | 点击查看 | 2    | 文字商标 |      | 2020-11-24 15:36:30 | 商标形式审查 | 查看 同步          |
| 南水日心      |   | 110005                                  |     | 1683318389931345 |       | 点击查看 | 20   | 文字商标 |      | 2020-11-14 15:08:27 | 注册公告   | 查看   同步        |
| 短信统计      |   | 110068                                  |     | 1683241322098442 |       | 点击宣看 |      | 文字商标 |      | 2020-11-13 19:23:53 | 注册公告   | <b>童看</b>   同步 |
| 白名单列表     |   | 井 3 冬, 毎回                               | 显示行 | 10 🗸             |       |      |      |      |      |                     |        | #至 1 页 38章     |
| 🔒 自定义产品   | ^ |                                         |     |                  |       |      |      |      |      |                     |        | WINE WINE      |
| 业务管理      |   |                                         |     |                  |       |      |      |      |      |                     |        |                |
| 🔒 智能建站    | ^ |                                         |     |                  |       |      |      |      |      |                     |        |                |
| 业务列表      |   |                                         |     |                  |       |      |      |      |      |                     |        |                |
| 。8、商标管理   | ^ |                                         |     |                  |       |      |      |      |      |                     |        |                |
| 商标订单管理    |   |                                         |     |                  |       |      |      |      |      |                     |        |                |
| 服务订单管理    |   |                                         |     |                  |       |      |      |      |      |                     |        |                |
| 商标信息      |   |                                         |     |                  |       |      |      |      |      |                     |        |                |
| 商标主体      |   |                                         |     |                  |       |      |      |      |      |                     |        |                |
| 商标言文管理    |   |                                         |     |                  |       |      |      |      |      |                     |        |                |
|           |   |                                         |     |                  |       |      |      |      |      |                     |        |                |

商标官文管理:实时同步商标局下发的官文,也可手动同步;

## 位置: 【后台】-【业务】-【商标管理】-【商标官文管理】

| 转入管理<br>转出管理<br>。 <mark>是</mark> 。ZKEYS代理 | ^ | ☆ 目気 / 业务 / 用6回文100 / 第5回文100 / 第2第00<br>官文管理 |         |      |            |       |      |              |  |  |  |
|-------------------------------------------|---|-----------------------------------------------|---------|------|------------|-------|------|--------------|--|--|--|
| 业务管理                                      |   |                                               |         |      |            |       |      |              |  |  |  |
| ▶ 短信                                      | ^ | 申请主体                                          | > 搜索关键词 | 查询   |            |       |      | ≫ 高级等选       |  |  |  |
| 套餐包列表                                     |   | 会员ID                                          | 申请主体    | 官文名称 | 发文日期       | 商标注册号 | 下载状态 | 操作           |  |  |  |
| 模板管理                                      |   | 110005                                        |         |      | 2020-11-14 |       | 待下载  |              |  |  |  |
| 签名管理                                      |   |                                               | 100     |      | 2020-11-13 |       | 待下载  |              |  |  |  |
| 请求日志                                      |   | 共 2 条,每页显示                                    | 府 10 ~  |      |            |       | 14 1 | X 跳转至 1 页 确定 |  |  |  |
| 短信统计                                      |   |                                               |         |      |            |       |      |              |  |  |  |
| 白名单列表                                     |   |                                               |         |      |            |       |      |              |  |  |  |
| 🔒 自定义产品                                   | ~ |                                               |         |      |            |       |      |              |  |  |  |

商标主体: 在本站申请商标注册的申请主体管理, 实时同步主体审核状态, 也可手动同步;

位置: 【后台】-【业务】-【商标管理】-【商标主体】

| 模板管理                 |   |         |                  | z-+-/+-                           |    |       |                                         |                                                                                                    |            |            |
|----------------------|---|---------|------------------|-----------------------------------|----|-------|-----------------------------------------|----------------------------------------------------------------------------------------------------|------------|------------|
| 转入管理                 |   | ы<br>ты |                  | 将土坪                               |    |       |                                         |                                                                                                    |            | ▲ □山本に十世世白 |
| 转出管理                 |   | 44 JA   | 月工体              |                                   |    |       |                                         |                                                                                                    |            | ◆ 回外网络王林昌家 |
| 品 ZKEYS代理            | ^ |         |                  |                                   | _  |       |                                         |                                                                                                    |            |            |
| 业务管理                 |   |         | 申请主体 > 搜索关键词     | 重调                                |    |       |                                         |                                                                                                    |            | ≫ 高级筛选     |
| ▶ 短倍                 | ^ |         | 会员ID             | 申请主体                              | 类型 | 国家/地区 | 证件号                                     | 证件地址                                                                                                    | 审核状态       | 操作         |
| 套餐包列表<br>(#15)等研     |   |         | 110106           | and a starting of the starting of | 个人 | 中國大陆  | cedd eroddi                             | TANDAR STATES                                                                                                    | 申请中        | 효경         |
| 签名管理                 |   |         | 110091           | 0000000000                        | 企业 | 中国大陆  | 0.400000000000                          | observed, and other<br>printing                                                                                                    | 申请中        | 55         |
| 请求日志                 |   |         | 110068           | 9.48                              | 个人 | 中国大陆  | scooling or stalls                      | \$1.000 BBB 3252                                                                                                    | 日认证        | 27         |
| 短信统计                 |   |         | 110068           | 51                                | 个人 | 中国大陆  | 101010-0017-0001                        | ORIGINAL                                                                                                    | 日认证        | 查看         |
| 白名单列表                |   |         | 110005           | 294                               | 小人 | 中国大陆  | 10.000000000000000000000000000000000000 | UNITED WITH                                                                                                    | 日认证        | 查看         |
| <mark>8</mark> 自定义产品 | ^ |         | 110005           | 299                               | 个人 | 中国大陆  | 40.000 (0.000)                          | CONTROL OF THE                                                                                                    | 审核中        | 查看         |
| 业务管理                 |   |         | 110068           | DAME:                             | 个人 | 中国大陆  | 100000000000000000000000000000000000000 | Descent of the later of the later of the lat | 审核中        | 27         |
| <mark>。各</mark> 智能建站 | ^ | ţ       | 共 7 条,每页显示行 10 🗸 |                                   |    |       |                                         |                                                                                                    | ( 1 )  跳转至 | 1 页 确定     |
| 业务列表                 |   |         |                  |                                   |    |       |                                         |                                                                                                    |            |            |
| 。 <b>品</b> 。商标管理     | ^ |         |                  |                                   |    |       |                                         |                                                                                                    |            |            |
| 商标订单管理               |   |         |                  |                                   |    |       |                                         |                                                                                                    |            |            |
| 服务订单管理               |   |         |                  |                                   |    |       |                                         |                                                                                                    |            |            |
| 商标信息                 |   |         |                  |                                   |    |       |                                         |                                                                                                    |            |            |
| 商标主体                 |   |         |                  |                                   |    |       |                                         |                                                                                                    |            |            |
| 商标言文管理               |   |         |                  |                                   |    |       |                                         |                                                                                                    |            |            |